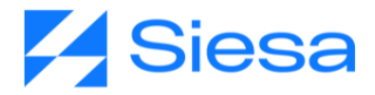

## ANEXO 3: MANUAL PARA CREAR TICKETS

## AGP

Nicol Natalia Enriquez Rivera Versión documental: 31.08.2023

Contacto Documental: Analista de procesos: <u>nnenriquezr@siesa.com</u> Visitenos en <u>www.siesa.com</u>

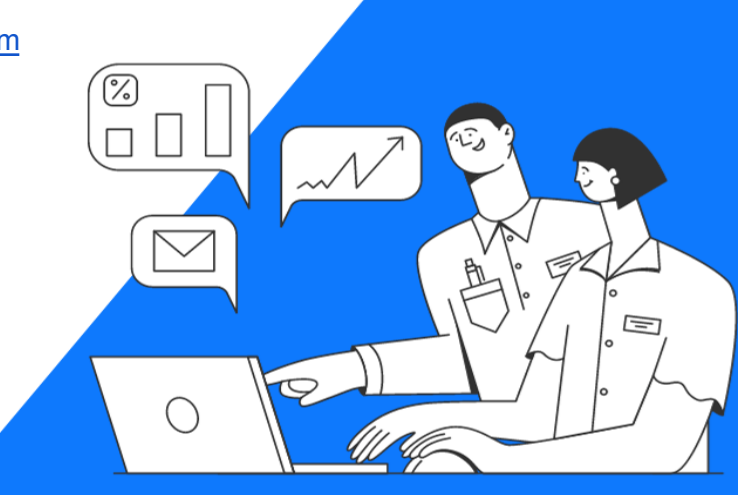

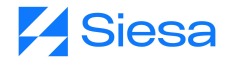

## **Crear Tickets**

Ingresan al freshdesk, en la opción de Nuevo y después Nueva Solicitud

- Clic en Nueva
- Nueva Solicitud

| 0      | 75 | Todos    | los tickets                                                                                                    |                                               | E Nuevo v                                   | Q Buscar 🕻 🕐 🖶 🔛 🤇                                   |
|--------|----|----------|----------------------------------------------------------------------------------------------------|-----------------------------------------------|---------------------------------------------|------------------------------------------------------|
| 0      | 0  | Ordena   | r por: Fecha de creación ~                                                                                                    | 0                                             | Nueva solicitud<br>Nuevo correo electrónico | ortar 1 - 30 de 35.358 🤇 🕨 🗐                         |
|        |    |          | Nuevo<br>Registro en el portal primera vez #1633474                                                                                         | ■ Alta v<br>A                                 | Nueva tarea de servicio                     | FILTROS Q                                            |
| e<br>D |    |          | CAMUD ANDRES CASTRD (PINTURAS Y YESOS S.A 001) - Creado hace unos segundos - Primera<br>respuesta vence en 4 horas                          | SOPORTE<br>& Abierta                          | FE_ / Ocampo MufL_ ¥                        | Cualquier agente                                     |
| ත      | 0  |          | PBIABLESIesa<br>Soliobud Instalacion Biable - IINSTALACIONES - BIABLE Siesa - AGENCIA DE ADUANAS<br>SECURITYS S.A.S. NIVEL 2 - 001 #1639473 | II Baja v<br>R SOPOR                          | TE AU / Operador A                          | Cualquier grupo 💌                                    |
|        |    |          | Ø JULIAN ZULUAGA (AGENCIA DE ADUANAS SECURITYS S.A.S. NIVEL 2 - 001) - Cerrado hace un<br>minuto - Resuelto a tiempo                        | Ar Cerada                                     | ι¥.                                         | Útimos 30 dias v                                     |
| w      |    |          | Nuevo<br>Se presenta un error luego de cambiar la resolución #1639472                                                                       | Media -                                       | v                                           | Cualquier momento                                    |
|        |    | <u>x</u> | Katheryn Flórez Caro (HOTEL HOUDAY INN EXPRESS MEDELLIN - GRUPO SUITES) • Oreado hace 2<br>minutos • Primera respuesta vence en 21 horas    | <ul> <li>A celuca</li> <li>Abierta</li> </ul> | v                                           | La primera respuesta vence el<br>Cualquier momento v |
| ⋷      |    | в        | Naevo<br>Las reservas del chanel no estan ingresando al sistema #1639471                                                                    | <ul> <li>Media</li> <li>A CELULA</li> </ul>   | v<br>ADE / LUIS MIGUE v                     | Acti Japröfinstigsynda vence el<br>Aplicar           |

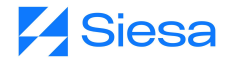

Deben tener diligenciado el formato de Solicitud de tickets y esta información se coloca en los campos solicitados.

• Formato

| FORMATO DE                                                                       | SOLICITUD DE TICKETS                                 |
|----------------------------------------------------------------------------------|------------------------------------------------------|
| Empresa:                                                                         | EMPRESA                                              |
| Contacto IT Empresa o Persona a Contactar:                                       | LIDER                                                |
| E-mail:                                                                          | CORREO LIDE                                          |
| Telefono Fijo y extension o celular:                                             | TELEFONO LIDER                                       |
| Lider del Proyecto Empresa:                                                      | LIDER TI                                             |
| Telefono Fijo y extension o celular:                                             | CORREO TI                                            |
| Nombre y e-mail del consultor que solicita el servicio:                          | CONSULTOR + CORREO                                   |
| Consultor que solicita el servicio                                               | CONSULTOR                                            |
| Gerente de Proyecto asignado:                                                    | GERENTE DE Consultoría                               |
| Sucursal:                                                                        | >Sucursal                                            |
| Tipo de Urgencia:                                                                | >Tipo de Urgencia                                    |
| Tipo de Metodología                                                              | >Metodologia                                         |
| Suite o Modulo                                                                   | >Suite                                               |
| Tipo de Instalación                                                              | >Instalacion                                         |
| Version actual ERP / Release:                                                    |                                                      |
| Version a actualizar ERP / Release:                                              |                                                      |
| Motor de base de datos:                                                          |                                                      |
| Cliente tiene POS?:                                                              | NO                                                   |
| Cliente trabaja Terminal Server o Cliente Servidor                               |                                                      |
| Si es Cliente Servidor Cuantos dientes tiene?:                                   |                                                      |
| Cliente cuenta con equipo de Pruebas?                                            | NO                                                   |
| Ambiente                                                                         | >Ambiente                                            |
| Actividad a Realizar                                                             | >Actividad a Realizar                                |
| incidente que Presenta                                                           | Descripción o datos de incidente                     |
| Observaciones: Enviar los pantallazos de los erro<br>para Adjuntar al Fresh Desk | res en documento de Word que evidencien el incidente |

Diligenciar los campos de solicitud de ticket

- Contacto: El cual debe estar asociado a la compañía, como se evidencia al lado derecho de la imagen.
- CC: copia a quien deseen que le llegue la información del ticket
- Asunto: Lo que requieren que se realice desde IT

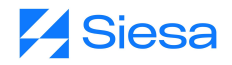

| Nueva solicitud                                                                 | • Nuevo ~  | Q Busca | Ç (?                               | -B ( | 8 | c |
|---------------------------------------------------------------------------------|------------|---------|------------------------------------|------|---|---|
| Contacto *                                                                      |            | E PLA   | NTILLAS DE TICKE                   | TS   | ^ | 8 |
| "MARCO CORREAL" <administracion@novaseo.com.co></administracion@novaseo.com.co> | *          | Escog   | er una plantilla                   |      | * | : |
| "Duque Gomez Juan David" <juan.duque@siesa.com> _ ×</juan.duque@siesa.com>      | ~          | i DAT   | OS DE CONTACTO                     |      | ^ | Ċ |
| Asunto *                                                                        | Ocultar Co | М       | MARCO CORREA<br>Representante Lega | AL   |   |   |
| Parches a la Fecha FE de documento soporte                                      |            |         | NOVASEO S.A.S 0                    | 201  |   |   |

• Tipo: Este se coloca dependiendo lo que se requiera. (Los más utilizados son servicios técnicos, actualización, parques)

| Tipo -                 |   |
|------------------------|---|
| SERVICIOS TECNICOS     | ^ |
| PROBLEMAS FUNCIONALES  | * |
| ACTUALIZACION          |   |
| PARCHES                |   |
| FORMATOS MODIFICACION  |   |
| FORMATOS NUEVO         |   |
| REQUERIMIENTOS SOPORTE |   |

- Estado: Siempre debe estar abierta.
- Sistema: Unoee SBS 8.5 o Zeus, según corresponda.

| Estado *    |   |
|-------------|---|
| Abierta     | * |
| Sistema     |   |
| UnoE        | ^ |
|             |   |
| 8.5         |   |
| 5.0. y 7.2. |   |
| UnoE        | ~ |
| Web         |   |
| Otros       | - |

• Aplicación: Se puede colocar general o la suite a la cual corresponda la solicitud.

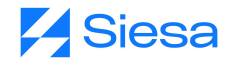

|    | Aplicacion |   |   |
|----|------------|---|---|
|    | General    |   | ſ |
|    |            |   | 1 |
|    | Calidad    |   |   |
|    | Comercial  |   |   |
| Pr | Financiero |   |   |
|    | Formatos   |   |   |
| Gi | General    | ~ | ÷ |

- Prioridad: Depende de la urgencia del ticket. (Baja, Media, Alta) NO COLOCAR URGENTE
- Grupo:

Clientes Nube debe ser con el grupo de IT-4 y el agente MARIA FERNANDA LEON

Clientes Servidor propio (Local) y Zeus: Grupo IT-Admon y el agente DANIELA FRANCO.

|   | Prioridad *         |   |
|---|---------------------|---|
|   | Media               | ~ |
| , | Grupo *             |   |
|   | IT-4                | ~ |
|   | Agente *            |   |
|   | MARIA FERNANDA LEON | ~ |
|   |                     |   |

- Descripción: Se coloca toda la información del formato del ticket
- En la parte Inferior encontrarán la opción de etiquetas, está solo se utiliza para los clientes de **Nube**. **#TKNubeConsultoria**
- En la parte inferior de la descripción se encuentra un icono de un gancho en el cual se adjunta el formato y los pantallazos del error.
- Para Finalizar Clic en Crear

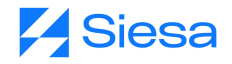

#### Descripción \*

|               |             |        |           |        | F      | OR      | MAT     | o so   | LICI   | TUD | DE T   | ТСК     | TS   |         |        |          |     |   |   |         |       | Î  |
|---------------|-------------|--------|-----------|--------|--------|---------|---------|--------|--------|-----|--------|---------|------|---------|--------|----------|-----|---|---|---------|-------|----|
| Emp           | oresa:      |        |           |        |        |         |         |        |        |     |        |         | NOV  | ASEO SA | s      |          |     | ] |   |         |       |    |
| Con           | tacto       | IT Em  | presa     | o pers | iona a | conta   | actar:  |        |        |     |        | ha M    | aría | Agudelo | Góm    | ez       |     | ] |   |         |       |    |
| E-m           | ail:        |        |           |        |        |         |         |        |        |     | adm    | ninistr | acio | n@nova  | seo.co | m.co     |     | ] |   |         |       |    |
| Telé          | fono        | fijo y | extens    | ión o  | celula | r:      |         |        |        |     |        |         | 300  | 785443  | 3      |          |     | ] |   |         |       |    |
| Líde          | r del I     | Proye  | cto En    | npresa | c      |         |         |        |        |     |        | ha M    | aria | Agudelo | Góm    | ez       |     | ] |   |         |       |    |
| E-m           | ail:        |        |           |        |        |         |         |        |        |     | adm    | ninistr | acio | n@nova  | seo.co | m.co     |     | ] |   |         |       |    |
| Telé          | fono        | fijo y | extens    | sión o | celula | r:      |         |        |        |     |        |         | 300  | 785443  | 3      |          |     | ] |   |         |       |    |
| Non           | nbre y      | e-ma   | ail del o | consul | tor qu | ie soli | cita el | serv   |        | Jua | n Davi | id Duo  | ue ( | juan.du | que@   | siesa.co | om) | ] |   |         |       |    |
| Ger           | ente d      | le Pro | yecto     | asigna | ado:   |         |         |        |        |     |        |         | Diar | a Muño  | z      |          |     | ] |   |         |       | -  |
| B             | I<br>Ø      | Ū      | Aı        | :=     | :=     | TI.     | θ       | 5      |        | ()  | X      | ۲       |      |         |        |          |     |   |   |         |       |    |
| otivo         | (NO U       | ISAR)  |           |        |        |         |         |        |        |     |        |         |      |         |        |          |     |   |   |         |       |    |
| ente          |             |        |           |        |        |         |         |        |        |     |        |         |      |         |        |          |     |   |   |         |       |    |
| Teléf         | fono        |        |           |        |        |         |         |        |        |     |        |         |      |         |        |          |     |   |   |         |       |    |
| gueta<br>#Tkl | is<br>NubeC | onsul  | ltoria    | ×      |        |         |         |        |        |     |        |         |      |         |        |          |     |   |   |         |       |    |
| Cr            | ear of      | tro    |           | rear y | añad   | ir una  | a tarea | a de s | ervici | 0   |        |         |      |         |        |          |     |   | C | ancelar | Crear | Ξ, |

Después de crear el ticket se puede visualizar toda la información y el número en la parte superior.

Para realizar seguimiento al ticket, en la parte superior en el icono de estrella (Observador) puedes agregar la persona que deseas para que pueda visualizar el ticket.

En la parte izquierda se puede visualizar las propiedades del ticket, las cuales puede modificar en caso que les devuelvan el ticket o en caso de algún error en la digitación de la información.

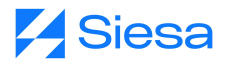

| € Responder                                                                                                    | 🖾 Añadir nota                                                           | ∂ Reenviar                     | ⊗ Cerrar          | h Fusionar          | 🕀 Tarea de servio                                                                | tio secundaria | 0                                                                                                    | Mostrar las actividades 🦳 –   |  |  |
|----------------------------------------------------------------------------------------------------|-------------------------------------------------------------------------|--------------------------------|-------------------|---------------------|----------------------------------------------------------------------------------|----------------|----------------------------------------------------------------------------------------------------|-------------------------------|--|--|
| servadores de tik<br>Intes asignados com<br>birán alertas cuando<br>et<br>MUÑOZ<br>Muñoz Pinzon Ar<br>Muñoz Velasquez<br>MUÑOZ Velasquez | kets - Agregarme<br>o observadores<br>se actualice este<br>dres<br>Dian | de docume<br>al<br>or teléfono | nto sopor         |                     | PROPIEDADES<br>Hipo *<br>SERVICIOS TEC<br>Estado *<br>Abierta<br>Sistema<br>UnoE | NICOS v        | ATOS DE CONTACTO      MARCO CORREAL Representante Legal NOVASEO S.A.S 001 Correce electrónico administracion@novaseo.com.co Teléfono del trabajo 4482751 |                               |  |  |
| Ocampo Muñoz I                                                                                                    | liana                                                                   | RMATO SOLICI                   | TOD DE HCK        | NOVASED SAS         |                                                                                  | Aplicacion     |                                                                                                    | 🖸 Ver más información         |  |  |
|                                                                                                    | a co                                                                    | ontactar:                      | Ana N<br>administ | Aaria Agudelo Góme. | 1<br>m.co                                                                        | General        | ~                                                                                                    |                               |  |  |
| Ortiz Muñoz Lenr                                                                                                    | iy Jo                                                                   |                                |                   | 3007854433          |                                                                                  |                |                                                                                                    | Escala de tiempo              |  |  |
| Lider del Pro                                                                                                    | yecto Empresa:                                                          |                                | Ana N             | taria Agudelo Góme  | a l                                                                              | Motivo         |                                                                                                    | Parches a la Fecha FE de      |  |  |
| E-mail: administracion                                                                                                    |                                                                         |                                |                   | racion@novaseo.cor  | m.co                                                                             | Acceso Gene    | ral al Apl v                                                                                                    | documento soporte<br>#1639650 |  |  |

### **Buscar Tickets En El Freshdesk**

En la parte superior está la opción de **Buscar**, en esta pueden buscar los tickets por número o por la razón social del cliente.

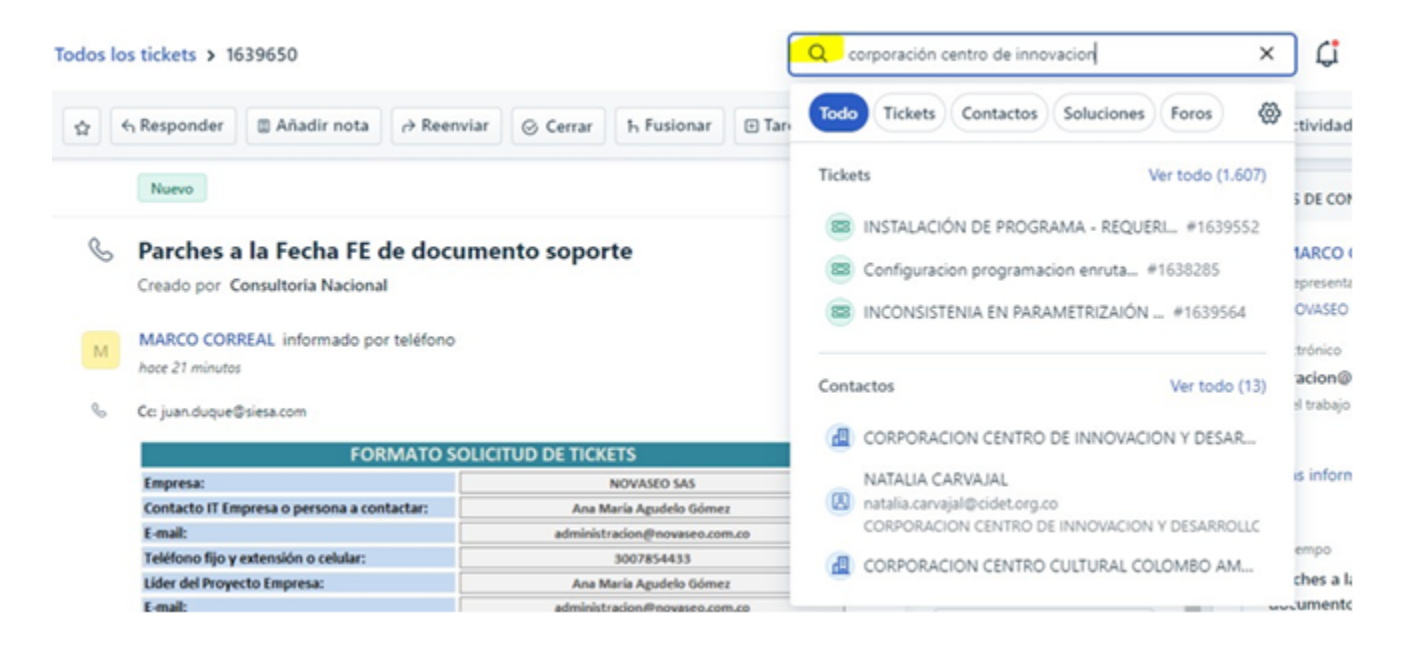

Observaciones:

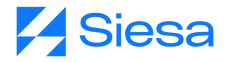

- Después de que un ticket esté cerrado no se puede abrir el ticket por temas de estadísticas de IT.
- Cuando devuelvan el ticket y soliciten alguna documentación o información, deben adjuntar la información agregando una nota y en las propiedades deben actualizar el Grupo y el Agente. (Maria Fernanda o Daniela Franco).

| ← Responder       | 🖾 Añadir nota 🛛 🤿            | Reenviar | ⊘ Cerrar         | h Fusionar        | 🕀 Tarea de servi | cio secundaria I |             |  |  |  |
|-------------------|------------------------------|----------|------------------|-------------------|------------------|------------------|-------------|--|--|--|
|                   | קרנוט פאקוופטט.              |          |                  |                   |                  |                  |             |  |  |  |
| Tipo de Urgeno    | cia:                         |          |                  | Urgente           |                  | PROPIEDADES      |             |  |  |  |
| Tipo de Metod     | ología:                      |          |                  | Siesa S8S         |                  |                  |             |  |  |  |
| Suite o Módulo    | c                            |          |                  | Comercial         |                  |                  |             |  |  |  |
| Tipo de Instala   | ción:                        |          |                  | Nube              |                  | Aplicacion       |             |  |  |  |
| Versión actual    | ERP / Release:               |          |                  |                   |                  |                  |             |  |  |  |
| Versión a actua   | lizar ERP / Release:         |          |                  |                   |                  | General          | ~           |  |  |  |
| Motor de la bas   | se de datos:                 |          |                  | SQL               |                  |                  |             |  |  |  |
| Cantidad de ba    | se de datos:                 |          |                  |                   |                  | Motivo           |             |  |  |  |
| El cliente tiene  | POS?:                        |          |                  |                   |                  | Access Const     | al al Apl y |  |  |  |
| El cliente trabaj | a Terminal Server o Cliente  | Servid   |                  |                   |                  | Acceso Gener     | ai ai Api 🗸 |  |  |  |
| Si es Cliente Ser | vidor ¿Cuántos clientes tier | ne?:     |                  |                   |                  |                  |             |  |  |  |
| El cliente cuent  | a con equipo de pruebas?     | _        |                  | Real.             | Prioridad        |                  |             |  |  |  |
| Ambiente:         | lane.                        |          | Base             | Real              | Media            |                  |             |  |  |  |
| Incidente que l   | ncer.                        | Parches  | a la Fecha FE de | documento soporte |                  | Grupo *          |             |  |  |  |
| incoence que i    | resenta                      |          |                  |                   |                  |                  |             |  |  |  |
|                   |                              |          |                  |                   |                  | IT-4             | ~           |  |  |  |
|                   |                              |          |                  |                   |                  | 1.000            |             |  |  |  |

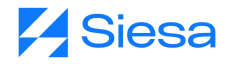

# 

Todos los tickets > 1639650